# What's New in NOMADS 2019

PxPlus 2019 (v16)

**DireXions 2019** 

© Copyright 2019 - PVX Plus Technologies Ltd.

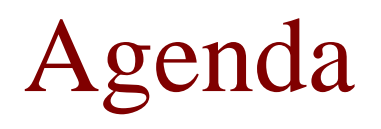

### What's New in NOMADS 2019

- NOMADS Designer & IDE
- Data Dictionary
- Shape Controls
- NOMADS Controls
- Themes & Visual Classes
- Report Writer

## **NOMADS DESIGNER & IDE**

**DireXions 2019** 

© Copyright 2019 - PVX Plus Technologies Ltd.

# Pointer Tool on NOMADS+ Toolbar

## NOMADS Designer & IDE

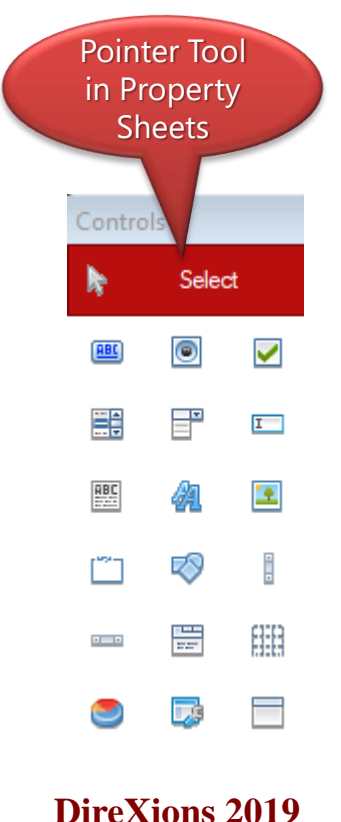

- Pointer Tool added to NOMADS+ Toolbar
  - Previously existed in Property Sheets but not Folder Style or NOMADS+
  - Used to select a single control or draw a selection box around multiple controls

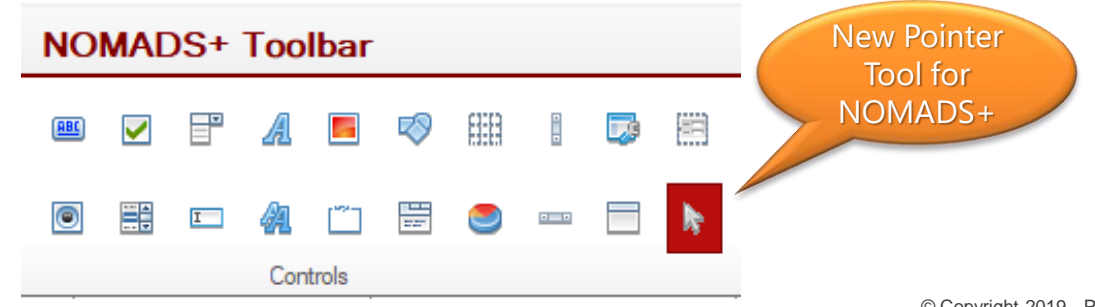

## Pointer Tool as Default Control

### NOMADS Designer & IDE

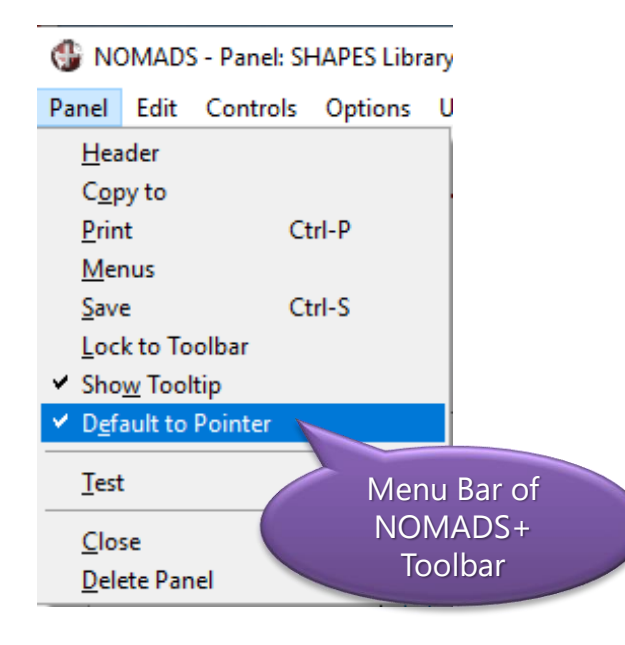

- Setting Default NOMADS+ Control
  - Pointer Tool is the default control type when using Property Sheets
  - Ability to set the new Pointer Tool as the default control when entering NOMADS+ (rather than Button)
  - Persists for future NOMADS+ design sessions

## Default Program on Logic Tab NOMADS Designer & IDE

- Added Default Program on Logic Tab (NOMADS+ and Folder Style)
  - The default program defined on the header of the panel now displays (disabled) on the Logic Tab for all other control types

|                 | X Plus United and the second state of the second state of the seco | PVX Plus<br>TROMOLOCASION Multi Line Properties |
|-----------------|----------------------------------------------------------------------------------------------------|-------------------------------------------------|
|                 | Name: TREEVIEW C (Notio scale)                                                                                                    | Name: OBJ_CLASS 讀 譯 Preview Class: 創 译 任        |
| Display         | Defsult Program: Menu                                                                                                    | Display Default Program: "win/control           |
| Attributes      | Perform V 😜                                                                                                    | Eont/Color Post Create                          |
| ¥alues<br>Logic | When Receiving Focus Ignore v 😜                                                                                                    | Logic When Receiving Focus                      |
| User Aid        | When Entry is Selected from List Box                                                                                                    | User Aids Ignore V 20                           |
| Maerk           | Petom v v v v v v v v v v v v v v v v v v v                                                                                                    | Guery Perform                                   |
|                 |                                                                                                    | ""win/controlLoad_class"                        |
|                 | Security Groups Popup Menu QK Cancel                                                                                                    | Security Groups Popup Menu QK Cancel            |

## More Information in NOMADS+ Toolbar

- More information displayed for certain control types:
  - Listboxes
    - Standard, Formatted, List View, Report View, Tree View
  - Charts
    - 2D, 3D
    - Bar, Pie, Gauge, Column, etc.
  - Shapes
    - Rectangle, Arc, Circle, Ellipse, Pie, Line, Vertical Line, Horizontal Line, Radius Arc, Radius Circle, Radius Pie, Poly Line, Polygon

## NOMADS Designer & IDE

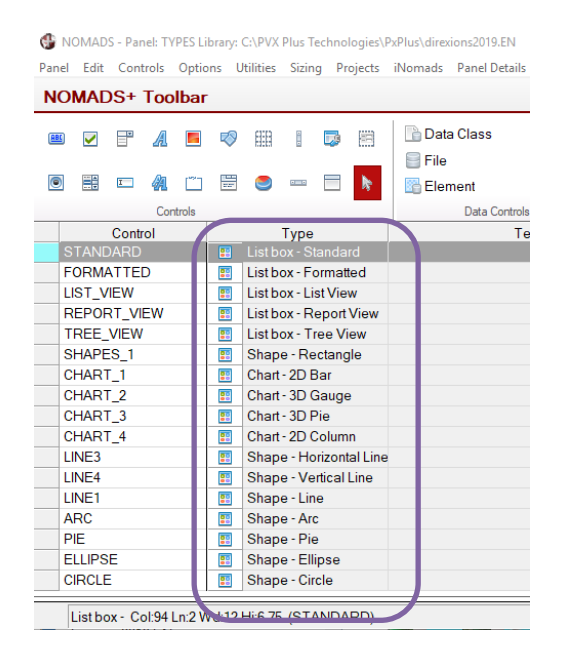

## Refresh of Library Object Selection Dialog NOMADS Designer & IDE

- Added ability to Refresh the main list box on the Library Object Selection Dialog
- Available from the Menu Bar

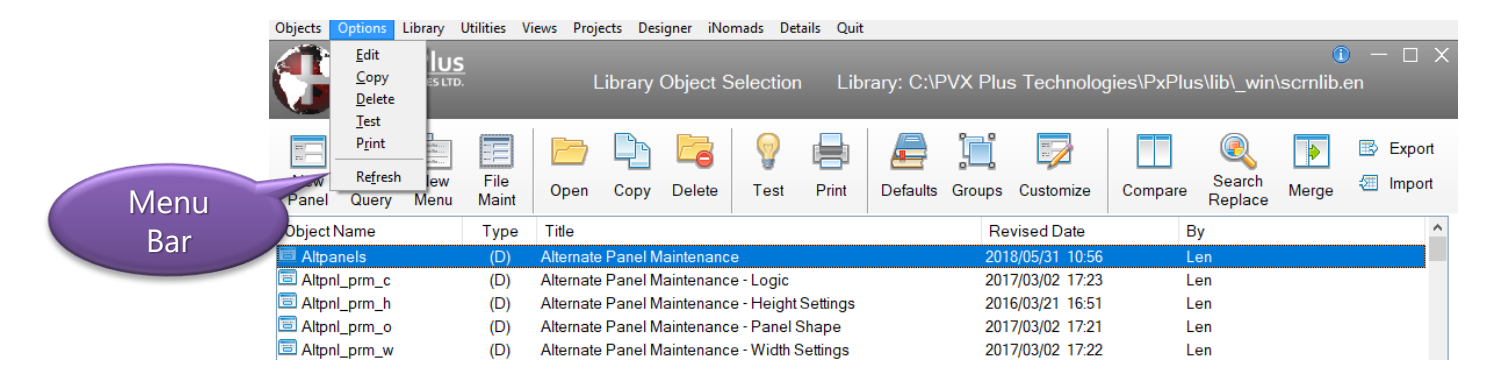

## Refresh of Library Object Selection Dialog NOMADS Designer & IDE

- Available also from the Popup Menu of the Listbox
- Added to all three possible views
  - Toolbar View (default)
  - Button View
  - Menubar View

| Objects Options Library      | Utilities \   | /iews Projects                                | s Designer iNor | mads Details Quit                                                                                                    |                                                                                                    |                      |                     |                 |               |
|------------------------------|---------------|-----------------------------------------------|-----------------|----------------------------------------------------------------------------------------------------|----------------------------------------------------------------------------------------------------|----------------------|---------------------|-----------------|---------------|
|                              | <u>.</u>      | Lib                                           | rary Object S   | election Lib                                                                                                    | rary: C:\PVX Plu                                                                                                    | s Technolog          | ies\PxPlus\lib\_win | (<br>\scrnlib.e | ) — □ X<br>en |
| New New New Panel Query Menu | File<br>Maint | Open C                                        | Copy Delete     | Image: Second second second | Defaults Groups                                                                                                    | Customize            | Compare Compare     | Merge           | Export 🕢      |
| Object Name                  | Туре          | Title                                         |                 |                                                                                                    | Re                                                                                                    | vised Date           | By                  |                 | ^             |
| Altpanels (D)                |               | Alternate Panel Maintenance                   |                 |                                                                                                    | 201                                                                                                    | 2018/05/31 10:56 Ler |                     |                 |               |
| Altpnl_prm_c                 | (D)           | Alternate Panel Maintenance - Logic           |                 |                                                                                                    | 201                                                                                                    | 2017/03/02 17:23 L   |                     |                 |               |
| Altpnl_prm_h                 | (D)           | Alternate Panel Maintenance - Height Settings |                 |                                                                                                    | 2016/03/21 16:51 Len                                                                                                    |                      |                     |                 |               |
| Altpnl_prm_o                 | (D)           | Alternate F                                   | <u>С</u> ору    | anel Shape                                                                                                    | 201                                                                                                    | 7/03/02 17:21        | Len                 |                 |               |
| Altpnl_prm_w                 | (D)           | Alternate F                                   | <u>D</u> elete  | idth Settings                                                                                                    | 201                                                                                                    | 7/03/02 17:22        | Len                 |                 |               |
| Autocompdsp                  | (D)           | =Title\$                                      | Test            |                                                                                                    |                                                                                                    | 17:02                | Len                 |                 |               |
| Autocompmtc                  | (D)           | Auto Com                                      | Customize Pane  | u 🦯                                                                                                    | Dama                                                                                                    | 13                   | Jane                |                 |               |
| Autocompqry                  | (Q)           | Auto Comj -                                   | customiger and  | ·                                                                                                    | Popup                                                                                                    |                      | Yvonnes             |                 |               |
| Autocomp_qry                 | (Q)           | Auto Com                                      | Add to Project  |                                                                                                    |                                                                                                    |                      | Len                 |                 |               |
| 🖃 Bitmaps                    | (D)           | Bitmaps                                       | Refresh         |                                                                                                    | Menu                                                                                                    |                      | Len                 |                 |               |
| 📼 Bitmaps_tab                | (D)           | Bitmaps                                       |                 |                                                                                                    | and the second second sec | 14:14                | Len                 |                 |               |
| Dissission                   |               | Disal, Das                                    | List_Options    |                                                                                                    | 201                                                                                                    | 4/00/00 15-40        | 1.00                |                 |               |

• Listbox is repopulated in original sort sequence by Object Name

## Release Notes on IDE Menu Bar

### NOMADS Designer & IDE

- Added Release Notes on IDE menu bar
  - Quick access to the Release Notes (*from the PxPlus Help file*) that correspond with the current PxPlus installed version

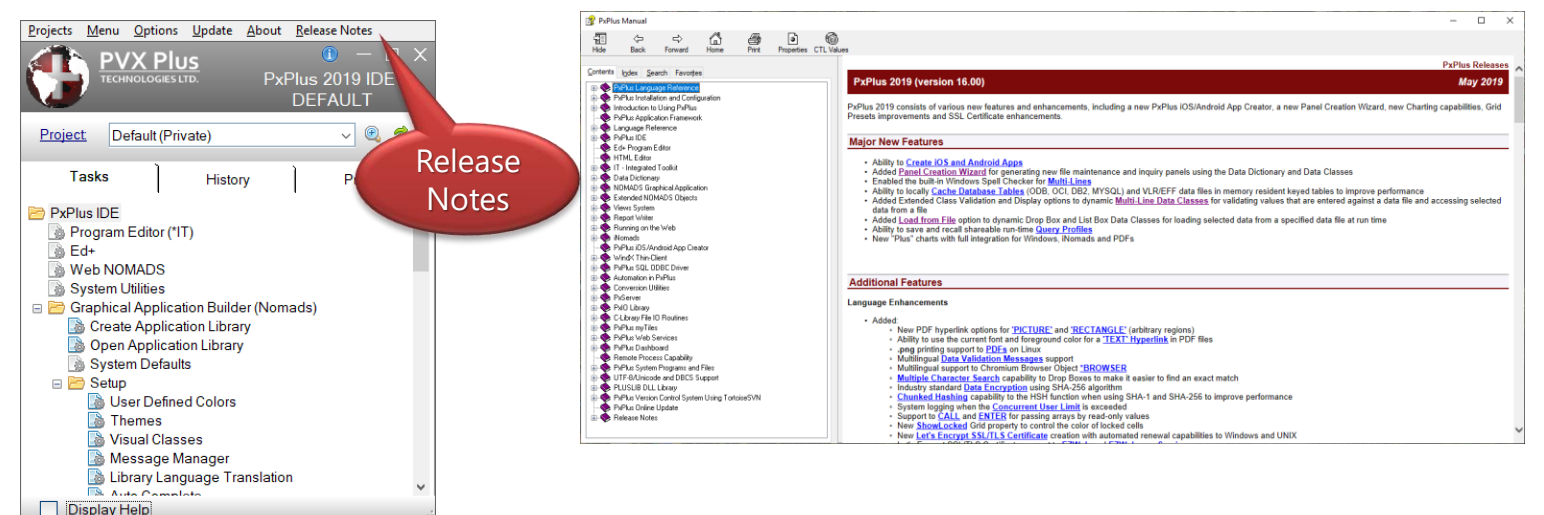

# Library Bulk Edit

- Library Bulk Edit Utility
  - Introduced in PxPlus 2017 to allow bulk panel changes to be made over entire screen libraries or directories
  - Abort Load button added in PxPlus 2018.1
  - PxPlus 2019
    - Dirty record checking
    - Data Classes

More details at Simplify Coding using Enhanced Data Classes PDF

### NOMADS Designer & IDE

|                                  | CPIUS                  |                                         |                         | ny Bulk Edit |                    |         |                  |  |  |
|----------------------------------|------------------------|-----------------------------------------|-------------------------|--------------|--------------------|---------|------------------|--|--|
| Type:<br>Control Type:<br>Fiter: | Library<br>Al Controls | C:\PVX Plus Techno                      | slogies\PxPus\Lib\_demo | s\20         | 17\somib.en        | 2       | Search           |  |  |
| Selected Control                 | ła                     |                                         |                         |              | Properties to Edit |         |                  |  |  |
| B- C.VPV                         | X Plus Technologies    | PxPlue\Lib\_demo\201                    | 7.acmib.en              | ^            | Property           | Value   | ·                |  |  |
| ė- 📰 37                          | 55PNL: 3755pnl         |                                         |                         |              |                    |         |                  |  |  |
|                                  | D ML                   |                                         |                         |              | Background Loading | As is   |                  |  |  |
| 9-10-40                          | 19:4019                |                                         |                         |              | Load On Demand     | As is   |                  |  |  |
| · · · ·                          | CHECK_BOX_1            | - xnomads class texts                   |                         |              | On Change          | As is   |                  |  |  |
|                                  | CHECK BOX 2            | <ul> <li>Anomads class texts</li> </ul> |                         |              | On Focus           | As is   |                  |  |  |
| n- 🖂 C/                          | ATS TITLE Cats til     | le                                      |                         |              | Post Create        | As is   |                  |  |  |
| 1 1.00                           | PX_TITLEBAR_M          | (AX - (Title_Max)                       |                         |              | Prior Create       | As is   |                  |  |  |
| á-🔲 🚍 CH                         | HART_SLS: Sales F      | gures                                   |                         |              |                    |         |                  |  |  |
| 🛄 🥶                              | CHART - 2DColu         | ma                                      |                         |              | Height             | As is   |                  |  |  |
|                                  | CHART_TYPE -           | 2DAREA/2DBAR/2DCOL                      | UMNI2DLINEI2DPIEI2C     |              | Width              | As is   |                  |  |  |
|                                  | EXIT - E&d             |                                         |                         |              | 0                  | Display |                  |  |  |
| 1 1-1-0                          | FONTED_TEXT_           | 1 - Chart Types:                        |                         | ~            | Empty Value        | As is   |                  |  |  |
| <                                |                        |                                         | >                       | _            | Frame Type         | As is   |                  |  |  |
| 🔍 Cojapae                        | Reset                  | Select All                              |                         |              |                    |         | Clear Properties |  |  |
| 👔 Panel char                     | ngee cannot be rew     | ersed. Ensure a proper ba               | ackup exiata.           |              | Qk <u>A</u> pp!    | / Qea   | e <u>B</u> at    |  |  |

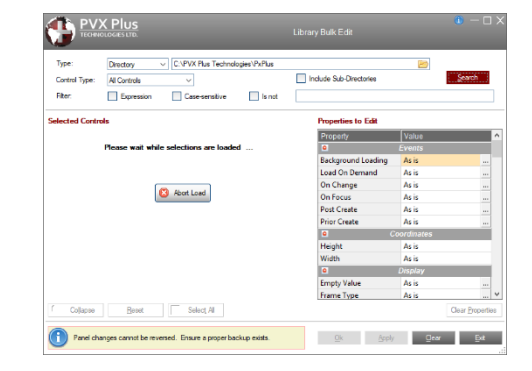

# Install Windows Services Utility

### NOMADS Designer & IDE

- Install Windows Services
  - Accessible from the IDE/Installation and Setup menu option
  - Added new columns when installing EZWeb Server or Simple Client Server to correspond with new security options

|          | PVX Plus<br>TECHNOLOGIES LTD.                              |        |                          |                                 | In     | stall Windows Services          |                 |                  | ❶ – □ ×        |
|----------|------------------------------------------------------------|--------|--------------------------|---------------------------------|--------|---------------------------------|-----------------|------------------|----------------|
| Type of  | Service: Simple Client Server                              | ~ PxF  | Plus Simple Clien        | tServer                         |        |                                 |                 |                  |                |
| Installe | d Starting Directory                                       | Port # | Reconnect<br>Time (secs) | Forced<br>Program               | Start  | SSL Certificate                 | Certificate Key | Exclude<br>SSLv2 | 🕑 İnstall      |
|          | "C:\PVX Plus Technologies\PxPlus"                          | 4093   | 10                       | "c:\pvx plus technologies\pxplu | Manual | •                               |                 |                  | 🕮 <u>A</u> dd  |
|          | "C:\PVX Plus Technologies\PxPlus"                          | 4095   | 0                        | <none></none>                   | Manual | <ul> <li>sslcert.prm</li> </ul> | thekey          | <b>I</b>         |                |
|          | "C:\PVX Plus Technologies\PxPlus\L                         | 4094   | 0                        | <none></none>                   | Manual | e f                             |                 |                  | <u>R</u> emove |
| <        | Use the grid side buttons to in NOTE: A service must be un |        | J,                       |                                 |        |                                 |                 |                  |                |
|          |                                                            |        |                          |                                 |        |                                 |                 |                  | <u>E</u> xit   |

More details at the Data Protection & Lets Encrypt SSL/TLS Certificates and Using a Relational Database PDF

## **DATA DICTIONARY**

**DireXions 2019** 

© Copyright 2019 - PVX Plus Technologies Ltd.

## Data Dictionary Maintenance Updates Data Dictionary

- A new Database Convert button added to toolbar
  - Database Conversion Utility to assist in creating and populating SQL database tables from your Data Dictionary data files

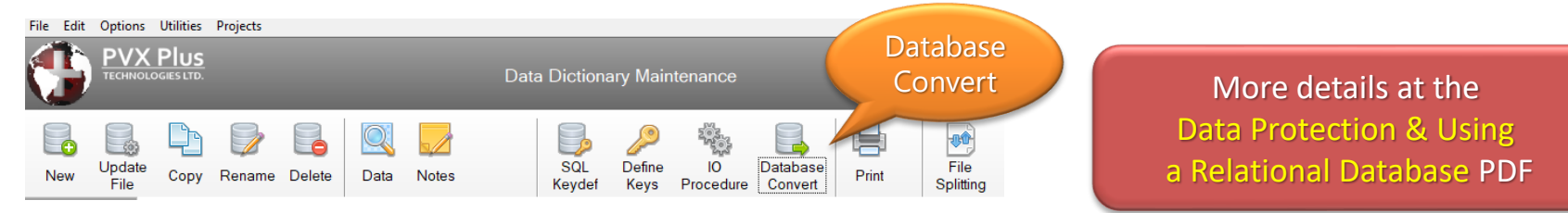

- Element Description Maintenance
  - Dirty record checking
  - Added First Element and Last Element browse buttons

# Separator DropBox on Info Tab

•

### Data Dictionary

- PVX Plus Data Update New Copy Rename Delete Data Notes Q, Client Master File Name Description: Client Master File **Physical File** Info Fixed data/client Elements Expression Options Group: Application Type: Variable Length Block Size Default (in KB) Separator Default SEP The system default separator is \$8A\$. Do NOT use \$00\$, \$01\$, \$02\$, \$03\$, \$04\$, \$09\$ or \$04\$ in a Nomads environm
- Changed Separator DropBox in
   PxPlus 2019 Update 1
  - Added a new item **Default SEP** 
    - If selected, file will be created with the system field separator based on 'FS' parameter (previously defaulted to \$8A\$)
- Also added an info box to suggest not using certain values in a NOMADS environment

## Update of Global Dictionary Elements Data Dictionary

- New dialog allows edits made to Global Dictionary elements to also be applied to data file elements that share the same element Name and Type
  - Update Global Dictionary Elements in other Files button available when editing a Global Dictionary element
  - Message box appears when saving changes to a Global Dictionary element and other elements with the same Name and Type exist in the Data Dictionary

| OGIES LTD.                      |          | Element Description    | • ×                                     |
|---------------------------------|----------|------------------------|-----------------------------------------|
| <u>N</u> ame:<br><u>C</u> lass: | ClientId | <ul> <li>✓ I</li></ul> | External Only<br>Reguired<br>Upper Case |

## Update Global Dictionary Elements Dialog Data Dictionary

- Update All or Selective occurrences
- Updates the entire element record to match the Global element record (not just the latest changes)
- Does **NOT** update the physical file

|                                          |                                                                                                    |                     | Update Global Dictionary Elements |                                                                                                    |                                                                                                    |  |  |  |
|------------------------------------------|----------------------------------------------------------------------------------------------------|---------------------|-----------------------------------|----------------------------------------------------------------------------------------------------|----------------------------------------------------------------------------------------------------|--|--|--|
| ClientId                                 |                                                                                                    |                     |                                   |                                                                                                    |                                                                                                    |  |  |  |
| Description                              | Length                                                                                                    | Format Mask         | Default Value                     | Validation                                                                                                    | Print Format                                                                                                    |  |  |  |
| Client ID                                | 6                                                                                                    | Delimited           |                                   |                                                                                                    | 000000                                                                                                    |  |  |  |
|                                          |                                                                                                    |                     |                                   |                                                                                                    |                                                                                                    |  |  |  |
| onary with the same Name and Ty          | pe:                                                                                                    |                     |                                   |                                                                                                    |                                                                                                    |  |  |  |
| Description                              | Length                                                                                                    | Format Mask         | Default Value                     | Validation                                                                                                    | Print Format                                                                                                    |  |  |  |
| Client ID                                | 6                                                                                                    | Delimited           |                                   |                                                                                                    | 000000                                                                                                    |  |  |  |
| Client ID                                | 6                                                                                                    | Delimited           |                                   |                                                                                                    | 000000                                                                                                    |  |  |  |
|                                          |                                                                                                    |                     |                                   |                                                                                                    |                                                                                                    |  |  |  |
|                                          |                                                                                                    |                     |                                   |                                                                                                    |                                                                                                    |  |  |  |
| ges to the selected Elements will update | e the entire Element re                                                                                                    | cord to match the G | lobal                             |                                                                                                    |                                                                                                    |  |  |  |
|                                          | ClientId  ClientID  Description Client ID  Description Client ID Client ID C | ClientId            | S. Update                         | S. Update Global Dictionary Element ClientId Description Length Format Mask Default Value Client ID Description Length Format Mask Default Value Description Length Format Mask Default Value Client ID 6 Delimited Client ID 6 Delimited | So       Update Global Dictionary Elements         ClientId       Description       Length       Format Mask       Default Value       Validation         ClientID       6 Delimited       Optimited       Validation       Optimited       Validation         Description       Length       Format Mask       Default Value       Validation         Obscription       Length       Format Mask       Default Value       Validation         ClientID       6 Delimited       Optimited       Validation       Validation         ClientID       6 Delimited       Validation       Validation       Validation |  |  |  |

## **SHAPE CONTROLS**

**DireXions 2019** 

© Copyright 2019 - PVX Plus Technologies Ltd.

# PxPlus 2018 Shape Controls

### Shape Controls

- Arc
- Circle (Ellipse)
- Line
- Pie
- Polygon
- Rectangle (Default)

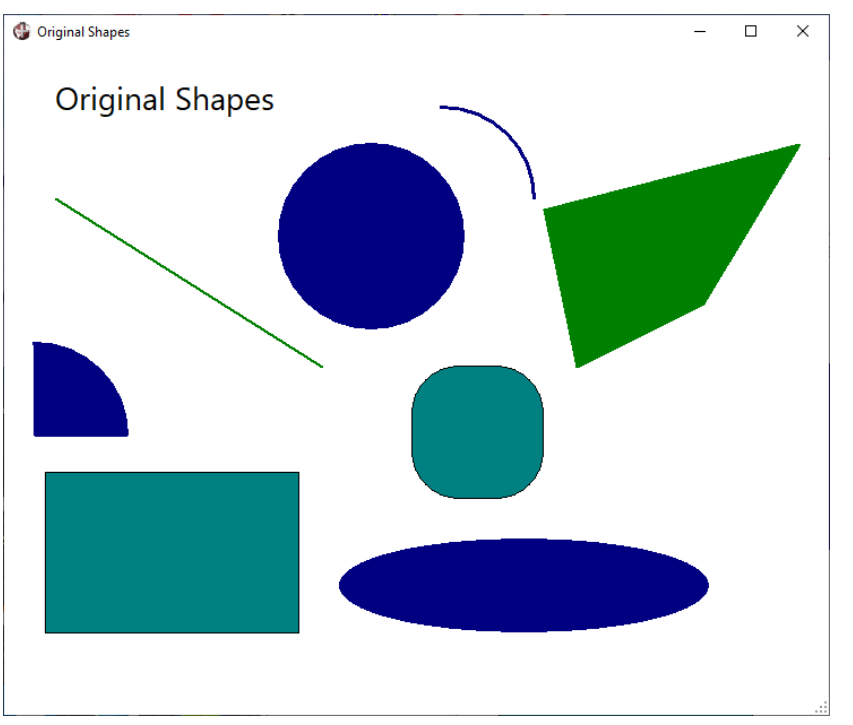

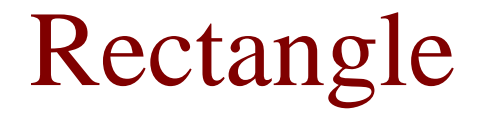

### Shape Controls

- Rectangle Definition: (default shape)
  - Size defined by column, line, width and height of shape drawn in the designer
  - Enter Pen Style, Width and Color (border)
  - Enter Fill Pattern and Fill Color(s) (two colors if using a gradient)
  - Enter optional Radius (rounded corners)

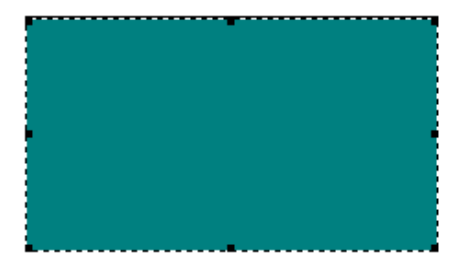

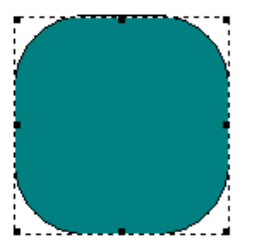

## Original Arc, Circle, Ellipse & Pie Shape Controls

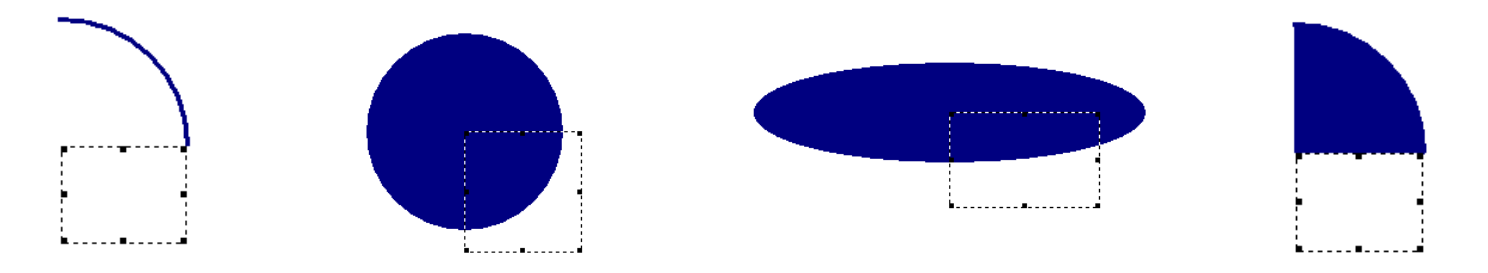

- Original Arc, Circle, Ellipse & Pie definitions:
  - Center defined by column and line of shape drawn in designer (top, left corner)
  - Enter Pen Style, Width and Color (border)
  - Enter Fill Pattern and Fill Color(s) if not Arc
  - Enter Radius and Ratio (ratio =1 for Circle)
  - Enter Angles if Arc or Pie

# Original Line and Polygon

## Shape Controls

- Original Line and Polygon definitions:
  - Start position defined by column and line of shape drawn in designer (top, left corner)
  - Enter Pen Style, Width and Color (border)
  - Enter Fill Pattern and Fill Colors if Polygon
  - Enter X/Y Values in graphical units (multiple for polygon)

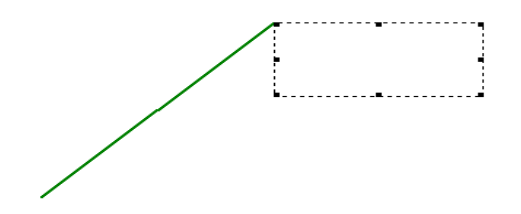

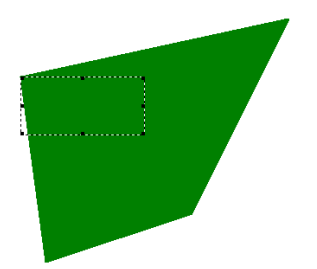

# Problems with Original Shape Controls

### Shape Controls

- Difficult to locate the shape control to edit for all shapes except Rectangles
- Difficult to determine X/Y Values for a Line or Polygon
  - Many use a frame 0 high or 0 wide instead of a horizontal/vertical line
- Hard to estimate the radius needed for the proper size
- Resizing
  - Impossible to resize Lines in *i*Nomads because of graphical units in a browser environment
- Font settings with different aspect ratios will result in different locations for the X/Y graphical units used in Lines and Polygons

## New Shape Controls for PxPlus 2019 Shape Controls

- Re-designed all shapes controls except Rectangles and Polygons
  - Consider using an image or bitmap rather than a polygon
- Kept old definitions for compatibility but renamed them
- Going forward controls can use the new shape definitions
- Convert functionality
- Resizing logic makes more sense

# Shape Names

### Shape Controls

| PxPlus 2018 Shape | PxPlus 2019 Shape     |
|-------------------|-----------------------|
| Rectangle         | Rectangle (unchanged) |
| Polygon           | Polygon (unchanged)   |
| Radius Arc        | Arc                   |
| Radius Circle     | Circle                |
| Poly Line         | Line                  |
| Radius Pie        | Pie                   |

# New Arc, Circle, Ellipse & Pie

### Shape Controls

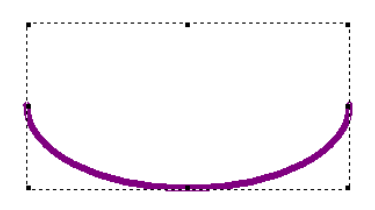

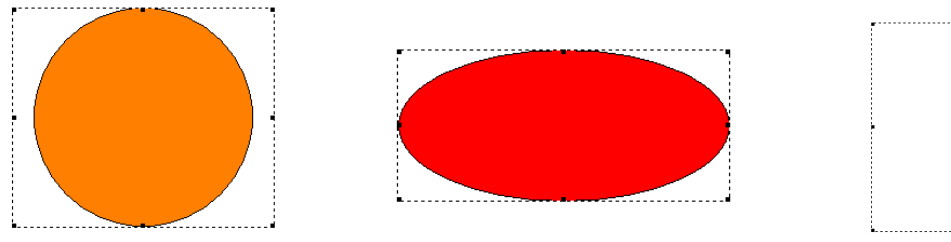

- New Arc, Circle, Ellipse & Pie definitions:
  - Size is defined by rectangle drawn (circle centered in smallest dimension)
  - Enter Pen Style, Width and Color (border)
  - Enter Fill Pattern and Fill Color(s) if not Arc
  - Enter Angles if Arc or Pie
  - Selection of Circle or Ellipse

## New Lines

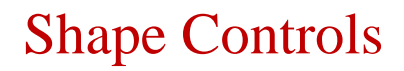

- New Line definition:
  - Size is defined by rectangle drawn
  - Enter Pen Style, Width and Color
  - Selection of Line Type
    - Horizontal / Vertical / Down / Up
    - Horizontal and Vertical lines are centered in shape drawn

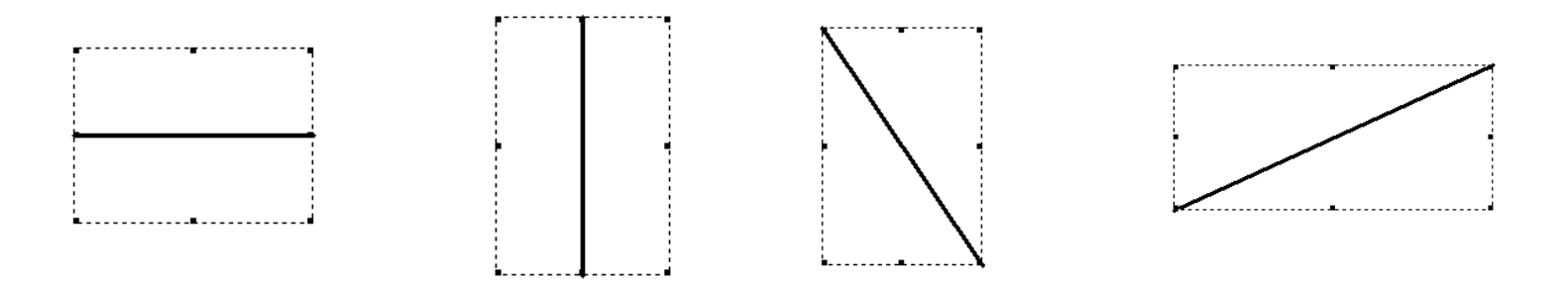

# **Conversion of Shapes**

### Shape Controls

 Conversion button added when shape is Poly Line, Radius Arc, Radius Circle or Radius Pie

| Confirm |                                                                                                  | $\times$ |
|---------|--------------------------------------------------------------------------------------------------|----------|
| ?       | Are you sure you want to convert control 'CIRCLE' from a Radius Circle to a Circle control type? |          |
|         | <u>Y</u> es <u>N</u> o                                                                           |          |

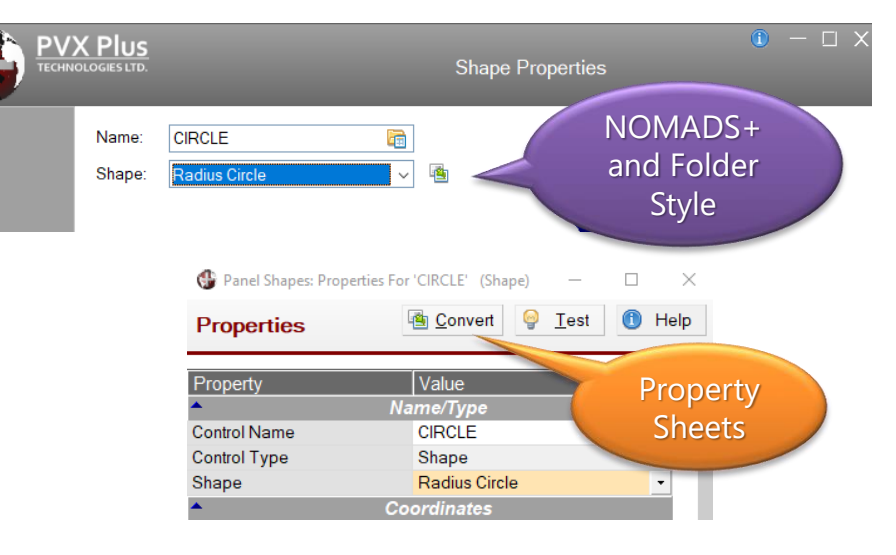

• Co-ordinates etc. adjusted so shape appears the same

## New Shape Controls

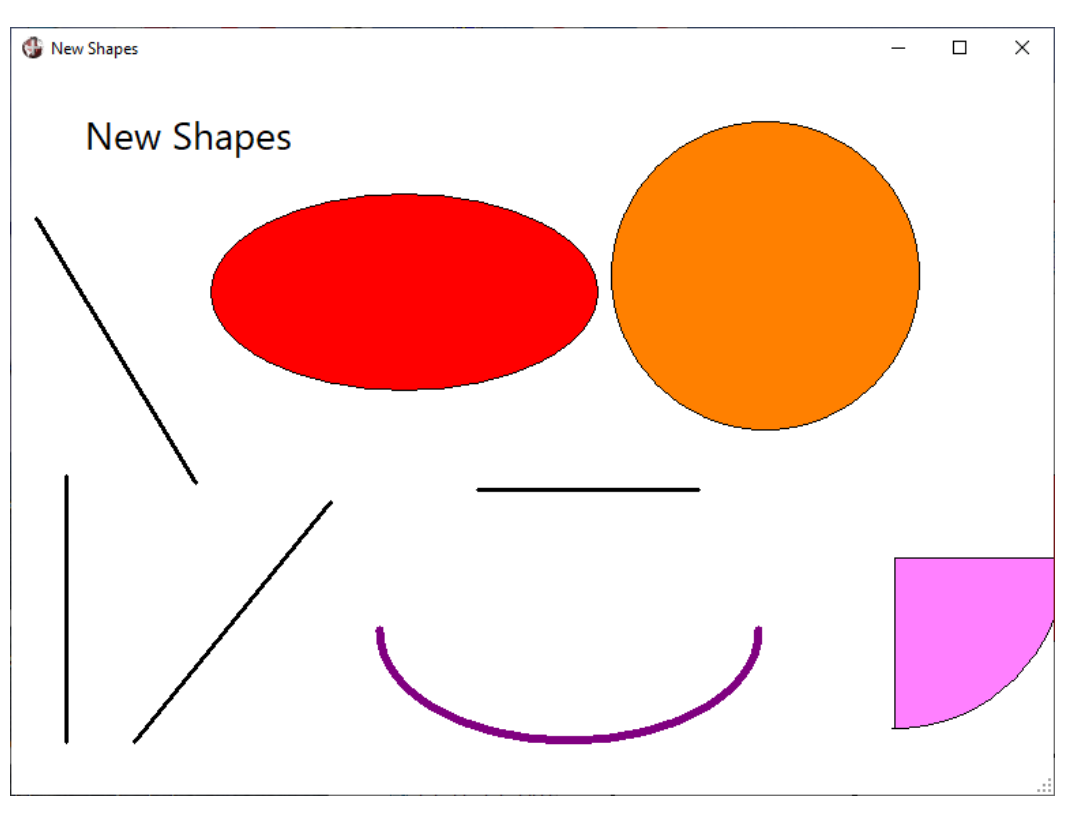

#### Shape Controls

# Advantages of New Shape Controls

### Shape Controls

- Clicking on the shape will always select the control in the designer
- Definition and positioning of shape controls is simplified and more intuitive
- Shapes resize correctly in relation to other controls on the panel
- Lines can now also be resized in *i*Nomads
- Fonts with differing aspect ratios will not affect the overall shape of the control rendered (no more graphical units)
- Can still use old controls if desired (Arc, Pie at edge of panel)

# Sample Work Flow Chart

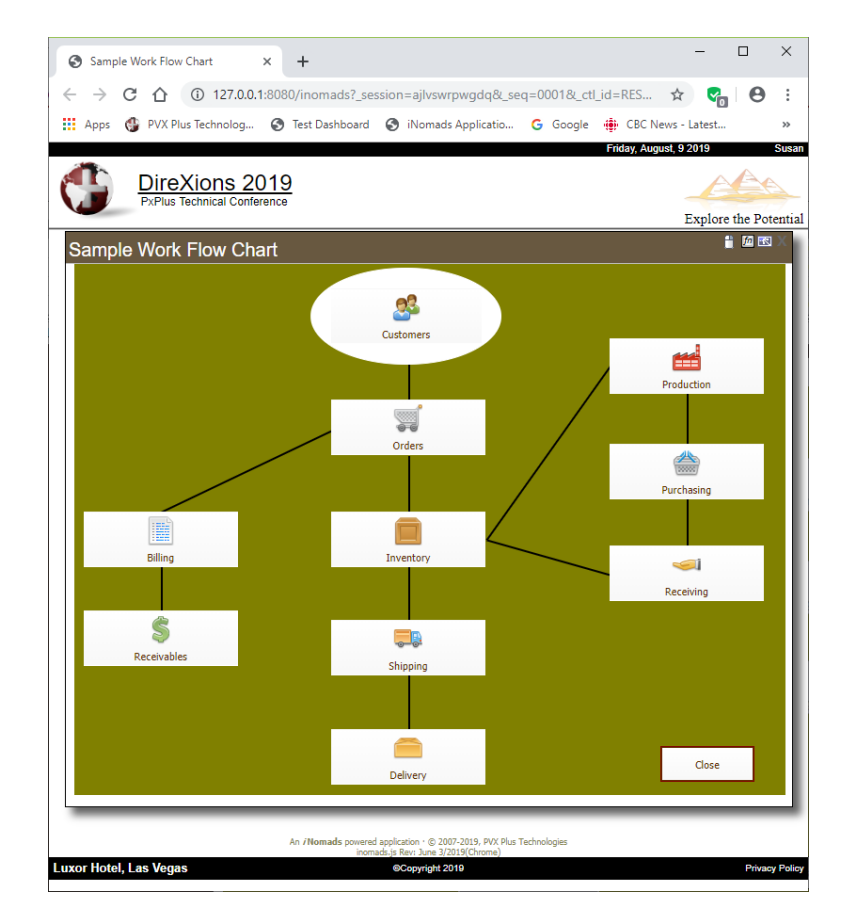

#### Shape Controls

#### © Copyright 2019 - PVX Plus Technologies Ltd.

## **NOMADS CONTROLS**

**DireXions 2019** 

© Copyright 2019 - PVX Plus Technologies Ltd.

## Panels

### Nomads Controls

- Global setting to suppress persistence on panels with relative location settings:
  - Set %nomads'RelPnl\_Suppress\_Persistence
  - Settings:
    - 0 = Panel persistence is not suppressed (default)
    - 1 = Suppress panel persistence (location & size)
    - 2 = Suppress location persistence only (panel size persists)

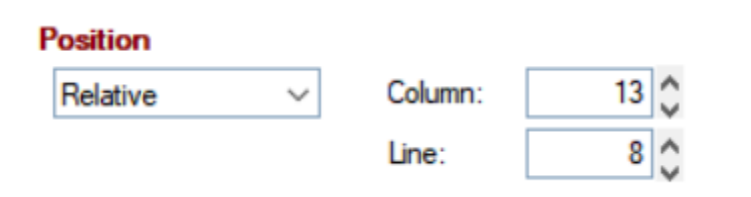

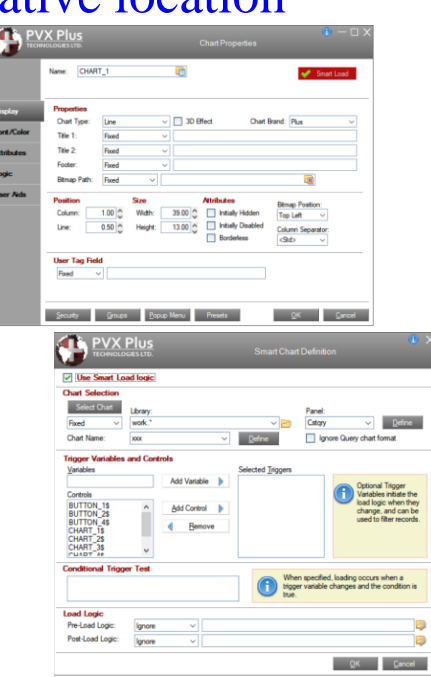

## Panel Header

### **NOMADS** Controls

- Panel Header option to suppress Panel Persistence for panel
  - Panel Persistence option on Attributes tab
  - Settings:
    - Default (based on
    - %nomads'Panel\_Info\_Prog\$ and %nomads'RelPnl\_Suppress\_Persistence)
    - Suppress persistence (location & size)
    - Suppress location persistence only

| P\<br>***           | /X Plus<br>inologies ltd.                                         | Panel                                                             | ⑥ — □ X                                                                                |
|---------------------|-------------------------------------------------------------------|-------------------------------------------------------------------|----------------------------------------------------------------------------------------|
|                     | Panel: INV_MNT                                                    | Last update: 2017/09/                                             | 01 18:54 Mike King                                                                     |
| <u>D</u> isplay     | Attributes                                                        | Minimize Box                                                      | Size Adjustment (Incompatible with                                                     |
| Font/Color          | Child Window                                                      | Maximize Box                                                      | Full Screen Drag)<br>Full Screen Drag:                                                 |
| Attributes          | Suppress .VAL                                                     | Close Box<br>Synchro-Lock                                         | Panel Persistence:                                                                     |
| Logic<br>User Aids  | No Title Bar                                                      | Auto Close Files                                                  | Default<br>Suppress persistence (ocation & size)<br>Suppress location persistence only |
| iNomads<br>Settings | Status Bar Segments:                                              |                                                                   |                                                                                        |
| <u>T</u> itleBar    | Parameters<br>Sizing: Res<br>Frame Style: Def<br>Enter = Tab: Def | izable / Custom  v iault  v iault  v iault - Use %NOMAD_ENTER_TAB | ~                                                                                      |
|                     | <u>S</u> ecurity <u>N</u> ot                                      | tes <u>P</u> opup Menu                                            | <u>Q</u> K <u>C</u> ancel                                                              |

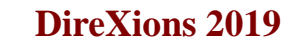

- Moveable Attribute
  - Button can be moved by dragging it with the mouse
  - Relocation not persistent
    - i.e. Buttons will return to their original positions when the panel is next invoked or resized

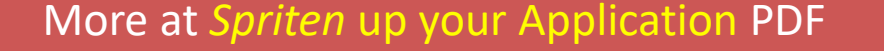

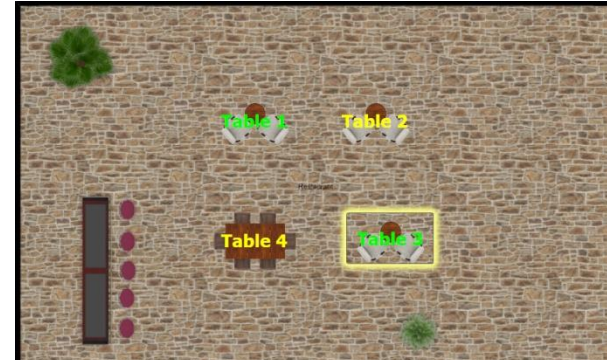

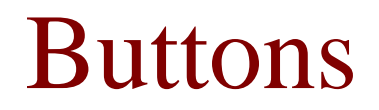

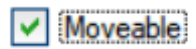

## Buttons, Checkboxes, Radio Buttons NOMADS Controls

- New Center/Scale Bitmap Alignment and Scale Bitmap options on the Display tab
  - Bitmap scaled and centered in button
  - Centered text overlays bitmap
  - '4D' mode only

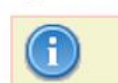

Alignment:

Center/Scale

Top, Bottom and Center/Scale alignments and the Scale Bitmap option only work in 4D mode.

V

Scale bitmap

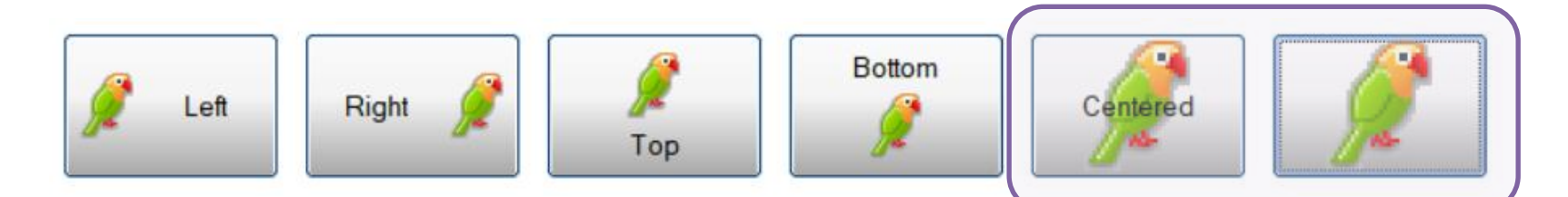

# Buttons, Checkboxes, Radio Buttons

### **NOMADS** Controls

- New Bitmap Image options:
  - Image Transparency
  - Flip Image horizontally, vertically, both
  - Rotation Angle (0-360 degrees)
  - Invert Image
  - Gray Scale Image
  - Cropping

|                          | S Image Options                    |
|--------------------------|------------------------------------|
| Options                  |                                    |
| Image Transparency:      | None 🗸                             |
| Flip Image:              | None ~                             |
| Rotation Angle:          | 90 🛟 🕵 (Counterclockwise rotation) |
| Invert Image             |                                    |
| Gray Scale Image         |                                    |
| Cropping (Pixels from To | op/Left of Image (0,0)):           |
| Left:                    | Тор:                               |
| Right:                   | Bottom:                            |
|                          | <u>O</u> K <u>C</u> ancel          |

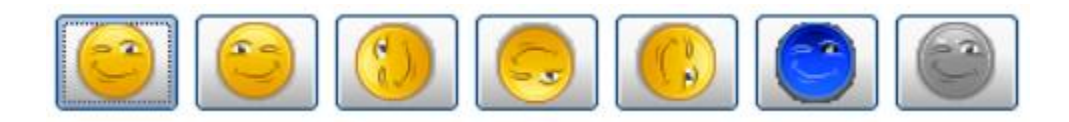

**Note:** Image Transparency and Cropping are not supported in *i*Nomads

## Charts

- Chart Brand setting on Display tab
  - Override setting in %nomads'Chart\$
  - Settings:
    - Default (from %nomads'Chart\$)
    - Plus
    - RGraph
    - Google
    - FusionCharts
    - FusionFree
    - Native
- Added *iNomads* Class setting on Font/Color tab

More information in the Charting 101 and Smart Charts PDFs

## DireXions 2019

### **NOMADS** Controls

|                 | NOLOGIES LTD.           |                |         |            |                     |                      | ٢                          | – o x          |
|-----------------|-------------------------|----------------|---------|------------|---------------------|----------------------|----------------------------|----------------|
|                 | Name: CHAR              | Γ              |         |            |                     |                      | Smart Lo                   | əd             |
| <u>D</u> isplay | Properties              |                |         |            |                     |                      |                            |                |
| Font/Color      | Title 1:                | Fixed          | ~       | Sample Cha | ct<br>srt           | Chart Brand:         | Plus<br>Default            |                |
| Attributes      | Title 2:                | Fixed          | ~       | 3D Column  | Chart               |                      | Plus<br>RGraph<br>Geogle   |                |
| Logic           | Footer:<br>Bitmap Path: | Fixed<br>Fixed | ~       |            |                     |                      | FusionCharts<br>FusionFree |                |
| User Aids       | Position                | 5              | я́ze    | A          | ttributes           | Bitr                 | nan Position:              | <u> </u>       |
|                 | Column:                 | 2.00 🗘         | Width:  | 40.00 🗘 [  | Initially           | Hidgen To            | p Left V                   |                |
|                 | Line:                   | 1.00 🗘         | Height: | 20.00      | Initially<br>Border | Disabled Col<br>fess | umn Separator:<br>~        |                |
|                 | User Tag Field          | ł              |         |            |                     |                      |                            |                |
|                 | Fixed ~                 | •              |         |            |                     |                      |                            |                |
|                 | <u>S</u> ecurity        | Groups         | Popup I | Menu l     | Presets             |                      | <u>o</u> k                 | <u>C</u> ancel |

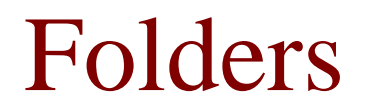

- Folder Navigation
  - Added support for PageUp / PageDown arrows to navigate through SideBar folders when focus is on the tab.

|  |                                              | CA7 | 5                                                                                                    |               | File Maintenance for C                             | ient Master File | 1    | × |
|--|----------------------------------------------|-----|----------------------------------------------------------------------------------------------------|---------------|----------------------------------------------------|------------------|------|---|
|  | General<br>Contact<br>Accounting<br>Invoices | G   | In ID: 00000<br>Name:<br>Address:<br>Address:<br>City:<br>Zip/Postal Code:<br>State / Province:<br>Country: | 0 Q IN Canada | Phone Number:<br>Phone Extension:<br>Contact Name: | 000-000-0000     |      |   |
|  |                                              | -   |                                                                                                    |               | <u>W</u> rite                                      | Delete Delete    | Exit |   |

## Grid

DireXions

### **NOMADS** Controls

- New Presets Properties:
  - LockTop Number of rows at the top of the grid to be excluded from sorting
  - ShowLocked Grid-level property

0 =Color of locked cells does not change BackHilight colors

- 1 = Locked cells have grayed background (default)
- Lock Option "2" Locks the cell but allows input-style selection

| 55       Brevster Lighting       2,126.60       1,000       Y       212.66%         44       Jackson Formal Rentals       1,768.73       1,000       Y       212.66%         45       Brevster Lighting       2,126.60       1,000       Y       212.66%         46       Jackson Formal Rentals       1,768.73       1,000       Y       178.67%         47       Kimble Scuttles       3,334.91       1,000       Y       333.49%         48       Burleson Construction       3,334.91       1,000       Y       333.49%         44       Lipscomb Securities       3,955.29       1,000       Y       166.39%         47       Kimble Wedding Services       66.11       1,000       N       6.61%         38       Wheeler Laundromat       2,143.33       1,000       Y       2143.35         36       Kooter Sactobar       2,000,07       2,100,3%       Y       166.39%         44       Moore Sactobar       2,143.33       1,000       Y       2143.35         37       Kimble Soctabar       2,000,07       2,000,07       2,100,07       Y       2143.35         38       Moore Sactobar       2,600,07       2,000,07       110,35%       <                                                        |
|----------------------------------------------------------------------------------------------------|
| M4       Jackson Formal Rentals       1,768.73       1,000       V       176.87%         8       Grayson Nursery       2,264.93       2,000       V       113.25%         44       Burleson Construction       3,334.91       1,000       V       113.25%         64       Burleson Construction       3,334.91       1,000       V       333.49%         64       Burleson Construction       3,334.91       1,000       V       333.49%         64       Burleson Construction       3,334.91       1,000       V       333.49%         64       Lipscomb Securities       3,955.29       1,000       V       395.53%         64       Lipscomb Securities       3,955.29       1,000       V       395.53%         70       Kimble Wedding Services       66.11       1,000       N       6.61%         30       Wheeler Lundmonnat       2,143.33       1,000       V       214.33%         100       Kimble Wedding Services       66.11       0,000       V       214.33%         100       Kimble Second and Steaks       164.42%       067520       Kimble Snackbar       2,606.07       2,000       V       214.23%         100       Kimble Snackbar                                                   |
| 88       Grayson Nursery       2,264,93       2,000       Y       113,25%         44       Burleson Construction       3,334,91       1,000       Y       333,49%         60024       Burleson Construction       3,334,91       1,000       Y       333,49%         60024       Burleson Construction       3,334,91       1,000       Y       333,49%         60024       Burleson Construction       3,334,91       1,000       Y       333,49%         60024       Burleson Construction       3,334,91       1,000       Y       333,49%         64       Lipscomb Securities       3,955,29       1,000       Y       395,53%       041264       Lipscomb Securities       3,955,29       1,000       Y       395,53%         64       Wileson Audromat       2,143,33       1,000       Y       214,33%       065953       Wheeler Laundromat       2,143,33       1,000       Y       214,33%         0       Kimble Vedding Services       66,11       1,000       N       66,1%       065953       Wheeler Laundromat       2,143,33       1,000       Y       214,33%         0       Kimble Snackbar       2,606,07       2,000       Y       130,3%       067520       Kimble Snac                  |
| V4         Burleson Construction         3.334.91         1,000         V         333.49%           6         Williamson Roofing         1,663.93         1,000         V         333.49%           6         Williamson Roofing         1,663.93         1,000         V         333.49%           16         Williamson Roofing         1,663.93         1,000         V         363.49%           1         Lipscomb Securities         3,955.29         1,000         V         166.39%           17         Kimble Wedding Services         66.11         1,000         N         6.61%           06         Willeamson Roofing         2,143.33         1,000         V         214.33%           00         Kimble Securities         2,2143.33         1,000         V         214.33%           00         Kimble Securities         2,2143.33         1,000         V         214.33%           00         Kimble Securities         2,200.07         2,000.07         2,000.07         2,000.07         2,000.07         1,003.3%           069944         Moore Sectood and Steaks         164.42%         164.42%         164.42%         164.42%                                                   |
| 66       Williamson Roofing       1,663.93       1,000       V       166.39%         44       Lipscomb Securities       3,955.29       1,000       V       3955.3%         17       Kimble Wedding Services       66.11       1,000       V       3955.29       1,000       V       3955.29         18       Wheelt Laundromat       2,143.33       1,000       V       214.33%       065520       Kimble Wedding Services       66.11       1,000       V       214.33%         10       Kimble Stackbar       2,606.07       2,000       V       130.3%       067520       Kimble Snackbar       2,606.07       2,000       V       130.3%         10       Noore Seafood and Steaks       164.42%       069944       Moore Seafood and Steaks       164.42%                                                                                                    |
| Via         Lipscomb Securities         3,955.29         1,000         V         395.53%           77         Kimble Wedding Services         66.11         1,000         N         6.61%           107         Kimble Wedding Services         66.11         1,000         N         6.61%           108         Wheeler Laundromat         2,14.33         1,000         V         214.33%           100         Kimble Wedding Services         66.11         1,000         N         6.61%           100         Kimble Stackbar         2,606.07         2,000         V         214.33%         0067520         Kimble Snackbar         2,606.07         2,000         V         130.3%           104         Moore Seafood and Steaks         164.42%         069944         Moore Seafood and Steaks         164.42%                                                                                                    |
| V7         Kimble Wedding Services         66.11         1,000         N         6.61%           V8         Vedding Services         66.11         1,000         N         6.61%           V8         Vedding Services         66.11         1,000         N         6.61%           V8         Vedding Services         66.11         1,000         N         6.61%           V8         V8         Vedding Services         66.11         1,000         N         6.61%           V8         V8         V8         V8         V8         06553         Wheeler Laundromat         2,143.33         1,000         Y         2,143.3%           V8         V8         V8         V8         06553         Wheeler Laundromat         2,143.33         1,000         Y         2,143.3%           V8         V8         V8         V8         06553         Wheeler Laundromat         2,000,07         2,000, Y         2,133.3%           V8         V8         V8         V8         065944         Moore Sectord and Steaks         164.42%         V8         164.42%         V8         164.42%         V8         164.42%         V8         164.42%         V8         164.42%         V8         164.42% |
| Wheeler Laundromat         2,143.33         1,000         Y         214.33%           00         Kimble Snackbar         2,666.07         2,000         Y         130.3%           00         Kimble Snackbar         2,666.07         2,000         Y         130.3%           04         Moore Seafood and Steaks         164.42%         065944         Moore Seafood and Steaks         164.42%                                                                                                    |
| 20         Kimble Snackbar         2.606.07         2.000         V         130.3%           44         Moore Seafood and Steaks         164.42%         069944         Moore Seafood and Steaks         164.42%                                                                                                    |
| 14         Moore Seafood and Steaks         164.42%           069944         Moore Seafood and Steaks         164.42%                                                                                                    |
|                                                                                                    |
|                                                                                                    |
| 'Lock=1 'Lock=2                                                                                                    |
| 'ShowLocked=1 'ShowLocked=0                                                                                                    |

• New Grid Presets features:

- Filter the **Property List** by property type:
  - Show All
  - General
  - Cell
  - Row
  - Column
- Right-click Property selection by property category:
  - Contents
  - Display/Color
  - Formatting
  - Grid

#### **DireXions 2019**

• Interface

- Layout
- Misc.

# NOMADS Con

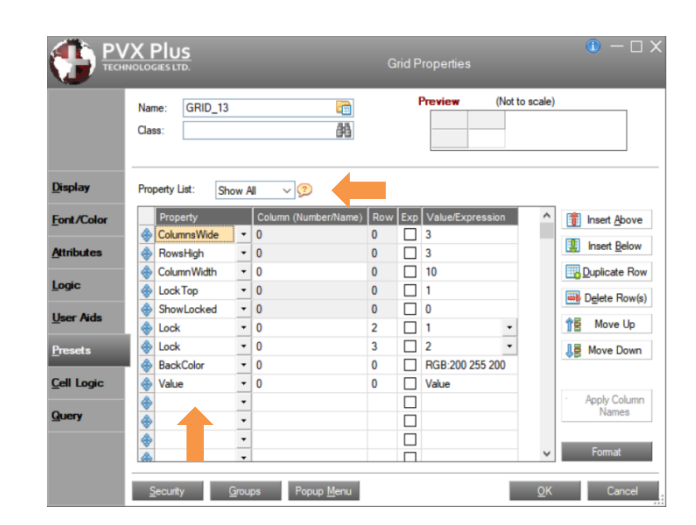

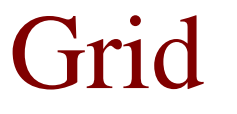

- New Grid Presets features:
  - Insert a new row above or below the current row
  - Create a duplicate of the current row and insert below
  - Rearrange rows using drag and drop
  - Replace column number settings with column names
  - New Format button to launch Grid Format Definition dialog

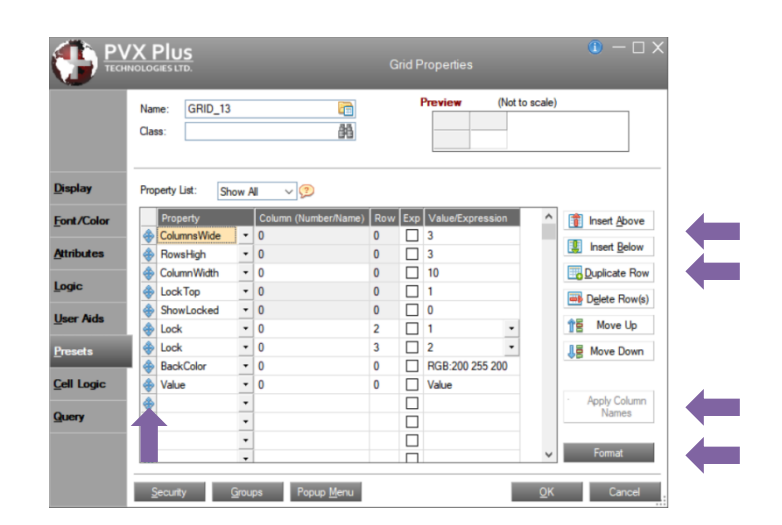

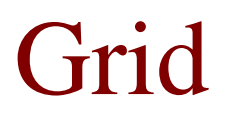

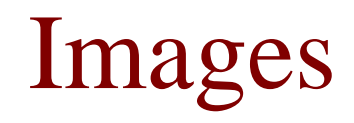

- New Graphic Display option
  - Centered (scale and crop)

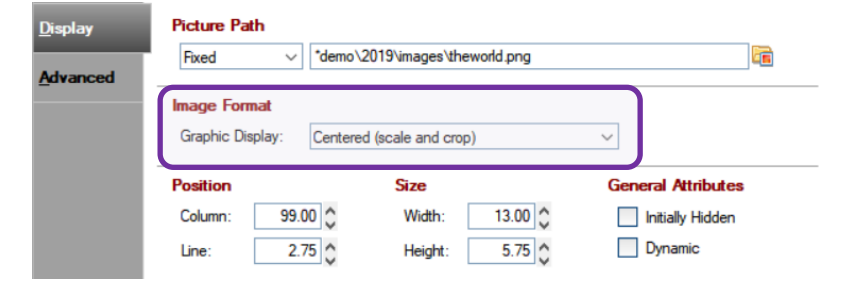

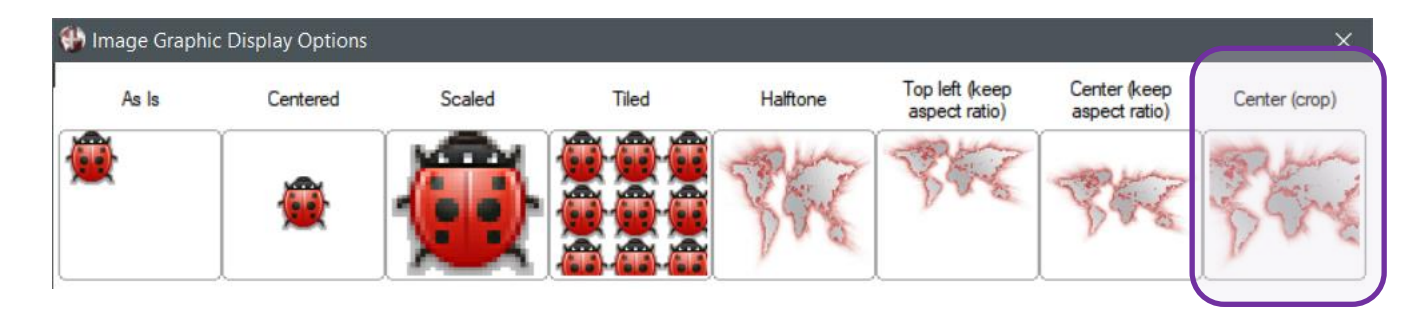

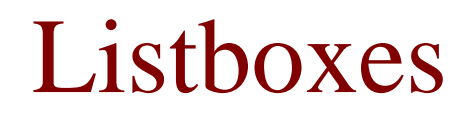

- New Attributes:
  - Lock Top Rows
    - Number of rows at the top of the Listbox to be excluded from sorting
  - Center Text Vertically
    - Select to center text vertically in the Listbox row when Lines Per Row is > 1
    - Text that exceeds the column width is truncated and an ellipsis (...) is displayed
    - When not selected (Default), text is aligned to the top of the Listbox row, and text that exceeds the column width is word wrapped

|                  | Cen                 | tered        |      |   |           | Not C                     | Centered     |      |   |
|------------------|---------------------|--------------|------|---|-----------|---------------------------|--------------|------|---|
| <b>Client ID</b> | Name                | City         | Prov | ^ | Client ID | Name                      | City         | Prov | ^ |
| 032475           | Brewster Lighting   | Methlakahtla | BC   |   | 032475    | Brewster Lighting         | Methlakahtla | BC   |   |
| 033994           | Jackson Formal Re   | Langruth     | MB   |   | 033994    | Jackson Formal<br>Rentals | Langruth     | MB   |   |
| 034538           | Grayson Nursery     | Reading      | NS   |   | 034538    | Grayson Nursery           | Reading      | NS   |   |
| 038024           | Burleson Constructi | Elsanor      | MB   | ~ | 038024    | Burleson<br>Construction  | Elsanor      | MB   | ~ |

#### **DireXions 2019**

## NOMADS Controls

- Delete key enabled to delete items from menu contents
- Added Merge-Jumpto function to Item/Group definition

Details

Attribute

- Process a concurrent panel
- Menu Item/Group/Link Bitmaps attribute assignment
  - Bitmap to appear to left of text
  - Can now assign Normal and Checked bitmaps as expressions

|    | item/Group  |                                                                            |  |
|----|-------------|----------------------------------------------------------------------------|--|
|    | Item:       | 85. Maintnenance                                                           |  |
| •  | Function:   | Merge-Jumpto V "cstmaint","work"                                           |  |
|    | Item State: | Show Item V Include Line Separator (line appears below menu item)          |  |
| De | tails I     | Bitmaps (Preview may not be to scale) Normal: Expression v mnu unchecked\$ |  |
|    |             | Checked:                                                                   |  |
|    |             | Expression V mnu_checked\$                                                 |  |

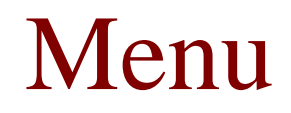

## Multi-Lines

### **NOMADS** Controls

- Spell Check attribute added
  - Enable spell checker for the Multi-Line
    - If *off*, the system-wide setting in 'OPTION'("AutoSpellCheck") is used
- Permalock Multi-Line with query
  - Transfer Multi-Line hotkey to query button
- Query Bitmap assignment
  - Can now assign Bitmap Image as an expression
    - Also added to grid cell Query Preset definition

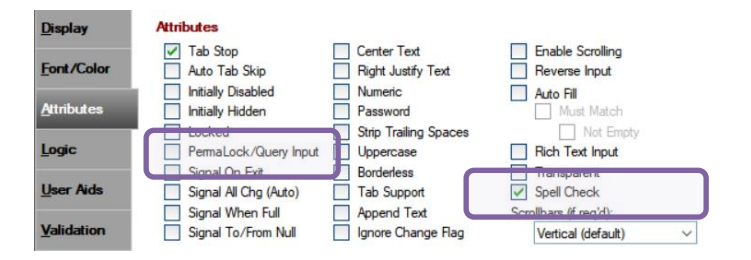

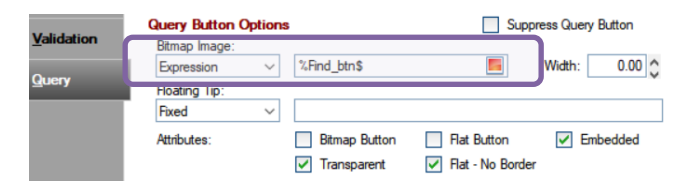

## Fixed Text and Scrollbars

### **NOMADS** Controls

- Added *i*Nomads Class setting for less common control types
  - Fixed Text In Font/Color tab
  - Vertical & Horizontal Scrollbars In Display tab

| iNomads Class                                                                                                    |
|----------------------------------------------------------------------------------------------------|
| You may assign a CSS class attribute or<br>multiple class references separated by a space<br>For a list of available iNomads Classes,<br>click <u>here</u> . |
|                                                                                                    |

## **Extended Controls**

### **NOMADS** Controls

- TinyMCE HTML Editor
  - Updated to version 4.9.2
  - Two new layouts using menu, buttons, and drop boxes Modern (returns HTML code for full page) Narrow (ret

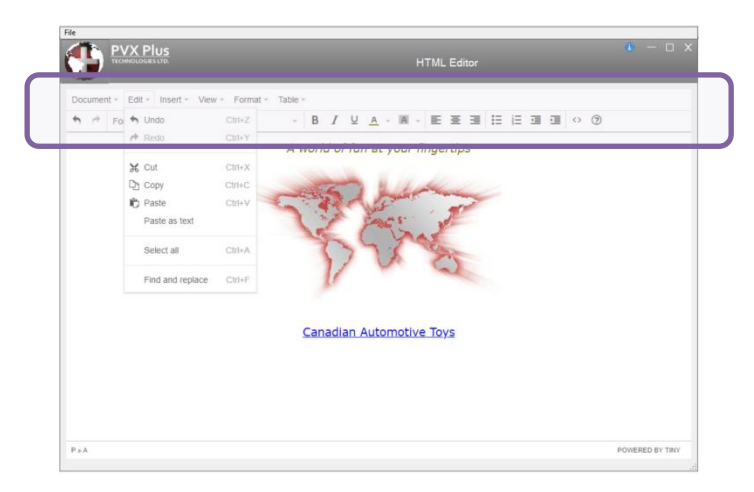

Narrow (returns HTML code snippet)

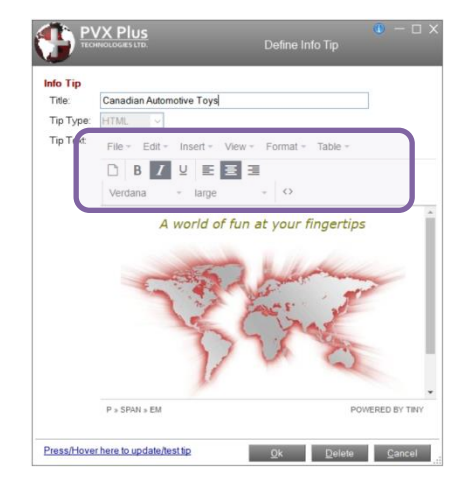

## **Extended** Controls

### **NOMADS** Controls

#### Back Forward Print... Πίσω View page source Προώθηση Εκτύπωση... Προβολή κώδικα σελίδας

| Retour                             |
|------------------------------------|
| Avancer                            |
| Imprimer                           |
| Afficher le code source de la page |

#### \*Browser •

- Multi-lingual support added
  - Display websites, menus, etc. in a specified language
  - Based on the Windows user language
  - Override using: •
    - PxPlus INI file [Config] section ٠
      - BrowserLang=LanguageCode •
    - 'OPTION'("BrowserLang",LanguageCode\$) •
      - **Overrides INI settings** •
  - Set when browser first instantiated, cannot be reset

## Custom Title Bar Controls

### **NOMADS** Controls

• Automatically set up logic for special title bar controls:

PX\_TitleBar\_SysMenu PX\_TitleBar\_Caption PX\_TitleBar\_Min PX\_TitleBar\_Max PX\_TitleBar\_Close (System menu button)(Panel caption)(Panel minimize button)(Panel maximize button)(Panel close button)

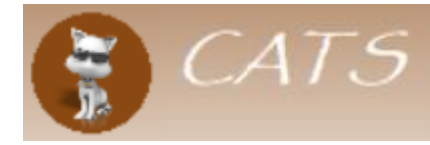

File Maintenance for Invoice Header

• Leave Logic settings blank, and NOMADS will handle the logic automatically

## **THEMES & VISUAL CLASSES**

**DireXions 2019** 

© Copyright 2019 - PVX Plus Technologies Ltd.

# Theme & Visual Class Maintenance

- Easier Access to Maintenance Programs
  - Access Themes and Visual Class Maintenance from the Utilities menu in Library Object Selection
  - Access Themes Maintenance from Font/Color tab of Library Defaults and the Panel Header
  - Access Visual Class Maintenance from panel control definitions (Buttons, Multi-Lines, etc.)

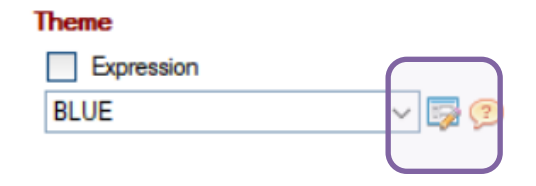

### Themes & Visual Classes

|               | 1 1     | Merge                            |            |                                                                                                    | 12     |
|---------------|---------|----------------------------------|------------|----------------------------------------------------------------------------------------------------|--------|
| Object Name   | Туре    | Export                           | Date       | By                                                                                                    |        |
| Blankfolder   | (D)     | Imbou                            | 2 09:34    | Mike King                                                                                                    |        |
| Clients       | (D)     | AutoChart File Maintenance       | 21 18:38   | Mike King                                                                                                    |        |
| Contact       | (D)     | Chart Image Scheduler            | 38 21:43   | Mike King                                                                                                    |        |
| Custinfo      | (D)     | Chart Image Scheduler            | 23 11:35   | Mike King                                                                                                    |        |
| Custinv       | (D)     | Create/Remove Customizer Library | 38 10:56   | Mike King                                                                                                    |        |
| Custmap       | (D)     | Customize Panel                  | 20 13:25   | Jane                                                                                                    |        |
| Custsales     | (D)     | Library Bulk Edit                | 18 10:32   | Mike King                                                                                                    |        |
| Custstat      | (D)     | Query Bulk Edit                  | 22 09:36   | Mike King                                                                                                    |        |
| Invheader     | (D)     | Ourse Destile Maintenance        | 37 15:35   | Mike King                                                                                                    |        |
| Invinfo       | (U)     |                                  | _ 17 15:35 | Mike King                                                                                                    |        |
| Invlines      | (D)     | Themes Maintenance               | 22 12:04   | Mike King                                                                                                    |        |
| Invoices      | (D)     | Visual Class Maintenance         | 22 13:37   | Mike King                                                                                                    |        |
| Invshipto     | (D)     | visual Class Maintenance         | 38 16:46   | Mike King                                                                                                    |        |
| Logon         | (D)     | Visual Class Assignment          | 17 15:02   | Mike King                                                                                                    |        |
| Main          | (D) 1   | Main panel 2019/0                | 5/13 10:11 | Mike King                                                                                                    |        |
| Objects New/M | aintain | Options                          | Utilitie   | 5                                                                                                    |        |
|               |         |                                  |            | and the second second se | and is |

## Focus Background & Text Color

### Themes & Visual Classes

- Focus Background Color & Focus Text Color
  - Added to:
    - Listbox
    - Dropbox
    - Variable Listbox
    - Variable Dropbox
    - Multi-Line

| Client Code | 4566             |
|-------------|------------------|
| Client Name | Howard's Grocery |
| Region      |                  |

|                     | BLUE       | 99                                     |   |
|---------------------|------------|----------------------------------------|---|
| Control Type:       | Multi_Line | $\checkmark$                           |   |
| Property            |            | Value                                  |   |
| •                   |            | Attributes                             |   |
| Borderless          |            |                                        |   |
| Center Text         |            |                                        |   |
| Locked              |            |                                        |   |
| Right Justify       |            |                                        |   |
| Transparent Backgro | und        |                                        |   |
| Uppercase           |            |                                        |   |
| •                   |            | Colors                                 |   |
| Background          |            | Default                                |   |
| Foreground          |            | Default                                | _ |
| 0                   |            | Colors (States)                        |   |
| Focus Background C  | olor       | White                                  |   |
| Focus Text Color    |            | Light Blue                             |   |
| -                   |            | FUIL                                   |   |
| Font                |            | <default font="" graphic=""></default> |   |
|                     |            |                                        |   |

## **Button and Listbox Properties**

### Themes & Visual Classes

- Button
  - Added Moveable attribute

|                    | IUS<br>ES LTD. | Vi             | sual Classes | <b>()</b> — ( | ] > |
|--------------------|----------------|----------------|--------------|---------------|-----|
| Class Name:        | MOVEABLE       |                |              | 鍋             |     |
| Class Theme:       |                |                |              | ~             |     |
| Control Type:      | Button         |                | ~            |               |     |
| Description:       |                |                |              |               |     |
| Property           | Value          | 5              |              |               | ^   |
| •                  |                | Attributes     |              |               |     |
| Bitmap Button      |                |                |              |               |     |
| Border Style       |                |                |              | •             |     |
| Border Width       |                |                |              | -             |     |
| Drop-List Button   |                |                |              |               |     |
| Flat Button        |                |                |              |               |     |
| Flat-No Border     |                |                |              |               |     |
| Hover Color        |                |                |              |               |     |
| Tiover Corpor      | Denos          |                |              | _             |     |
| Moveable           |                |                |              |               |     |
| Transparent        |                |                |              |               |     |
| Underscore         |                |                |              |               |     |
| •                  |                | Colors         |              |               |     |
| Background Color   | Defau          | it.            |              |               |     |
| Background Color 2 | Defau          | it .           |              |               |     |
| Border Color       | Defau          | it.            |              |               |     |
| Border Color 2     | Defau          | it .           |              |               | ~   |
| н • м              | Write          | <u>D</u> elete | Cļear        | Ext           |     |

- Listbox
  - Added Column Size Lock and Center Text Vertically

| Theme:              | THEME_1  |                | <i>6</i> 13 |   |   |
|---------------------|----------|----------------|-------------|---|---|
| Control Type:       | List_Box |                | $\sim$      |   |   |
| Property            |          | Value          |             |   | ^ |
|                     |          |                |             |   |   |
| Borderless          |          |                |             | _ |   |
| Disable Sorting     |          |                |             |   |   |
| 0                   | Λ        | ttributes (Rej | oortView)   |   |   |
| Auto Column Size    |          |                |             |   |   |
| Center Text Vertica | lly      |                |             |   |   |
| Column Size Lock    |          |                |             |   |   |
| Grid lines          |          | Horizontal lin | es          | - |   |
| Header Lock         |          |                |             |   |   |
| Lines Per Row       |          | 2.0            |             |   |   |
| Sort Options        |          | Default        |             |   |   |
| 0                   |          | Color          |             |   |   |
| Background          |          | Default        |             |   |   |
| Foreground          |          | Default        |             |   |   |
| Header Backgroun    | d Color  | Default        |             |   |   |
| Header Text Color   |          | Default        |             |   |   |
|                     |          |                |             |   |   |

# **Chart Properties**

- New Chart Properties
  - Added for new Plus charts:
    - Bitmap
    - Connector Line
    - Legend Location
    - Pastel Palette (works for all charts)
    - Show Values
    - Default Color
    - Face Color (Back)
    - Face Color (Bottom)

### Themes & Visual Classes

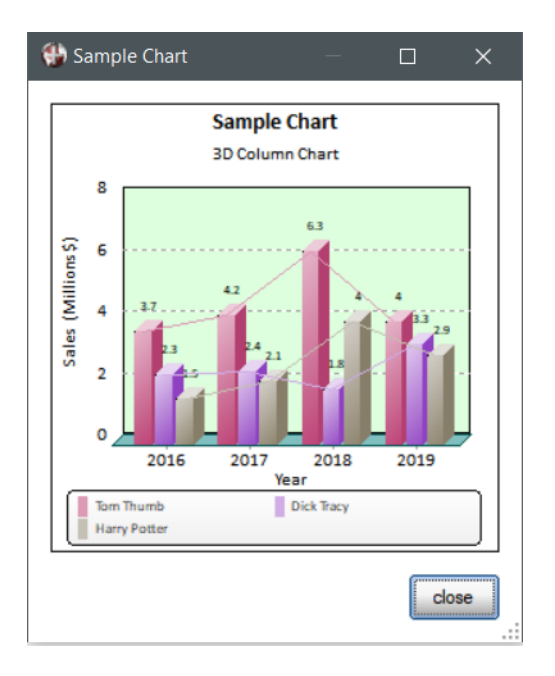

## **REPORT WRITER**

**DireXions 2019** 

© Copyright 2019 - PVX Plus Technologies Ltd.

# **Report Writer Font Alignment**

### **Report Writer**

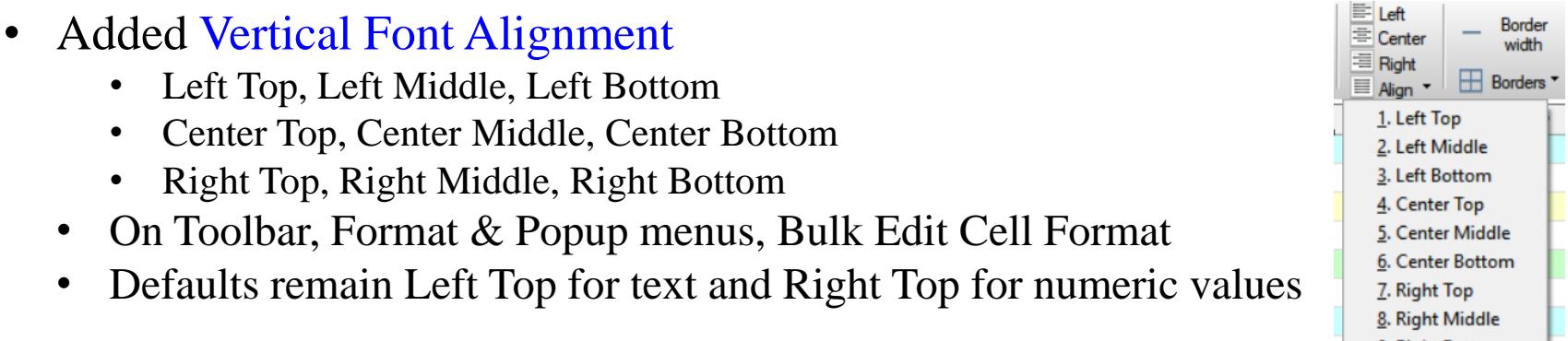

|    | 4. Center Top    |  |
|----|------------------|--|
|    | 5. Center Middle |  |
|    | 6. Center Bottom |  |
|    | 7. Right Top     |  |
|    | 8. Right Middle  |  |
|    | 9. Right Bottom  |  |
|    |                  |  |
| ce | Std Cost         |  |
|    |                  |  |

### Before:

| Cost | Std C | Price | Description | Product Code |
|------|-------|-------|-------------|--------------|
|      |       |       | Description |              |

Now:

|              |             | -     |          |
|--------------|-------------|-------|----------|
| Product Code | Description | Price | Std Cost |
|              |             | 24    |          |

# **Report Writer Parameters**

### **Report Writer**

- Report Writer Parameter Definition
  - Added new parameter specifications used by the default parameter interface
    - Added Format column to specify an input format string for the parameter

| Report Parameters (1) Help |       |            |      |   |                   |                  | 🛞 с              |                  |            |    | _       |            | ×                      |   |            |                |  |
|----------------------------|-------|------------|------|---|-------------------|------------------|------------------|------------------|------------|----|---------|------------|------------------------|---|------------|----------------|--|
| Parameter<br>Name          | Class | Pompt /    | Туре |   | Maximum<br>Length | Minimum<br>Value | Maximum<br>Value | Default<br>Value | Format     |    |         | Start Date | Settings<br>2019-09-17 |   |            |                |  |
| startDate                  |       | Start Date | Text | • | 12                | Value            | Value            | Value            | 0000-00-00 |    |         | End Date   | 0000-00-00             | J |            |                |  |
| endbate                    |       | and Date   | Text | • | 12                |                  |                  |                  | 0000-00-00 | 18 |         |            |                        |   |            |                |  |
|                            |       | J          |      |   |                   |                  |                  |                  |            |    | Default |            |                        |   | <u>O</u> k | <u>C</u> ancel |  |

• Added ability to specify a Data Class to be applied in the parameter interface

Details about using Data Classes in Report Parameters will be shown in the Simplify Coding using Enhanced Data Classes PDF

## **Additional Resources**

<u>PxPlus 2019 Release Notes</u>